# Im Tonstudio - BandLab mit dem Computer (Browser)

Unterrichtsidee aus musikinderschule.ch

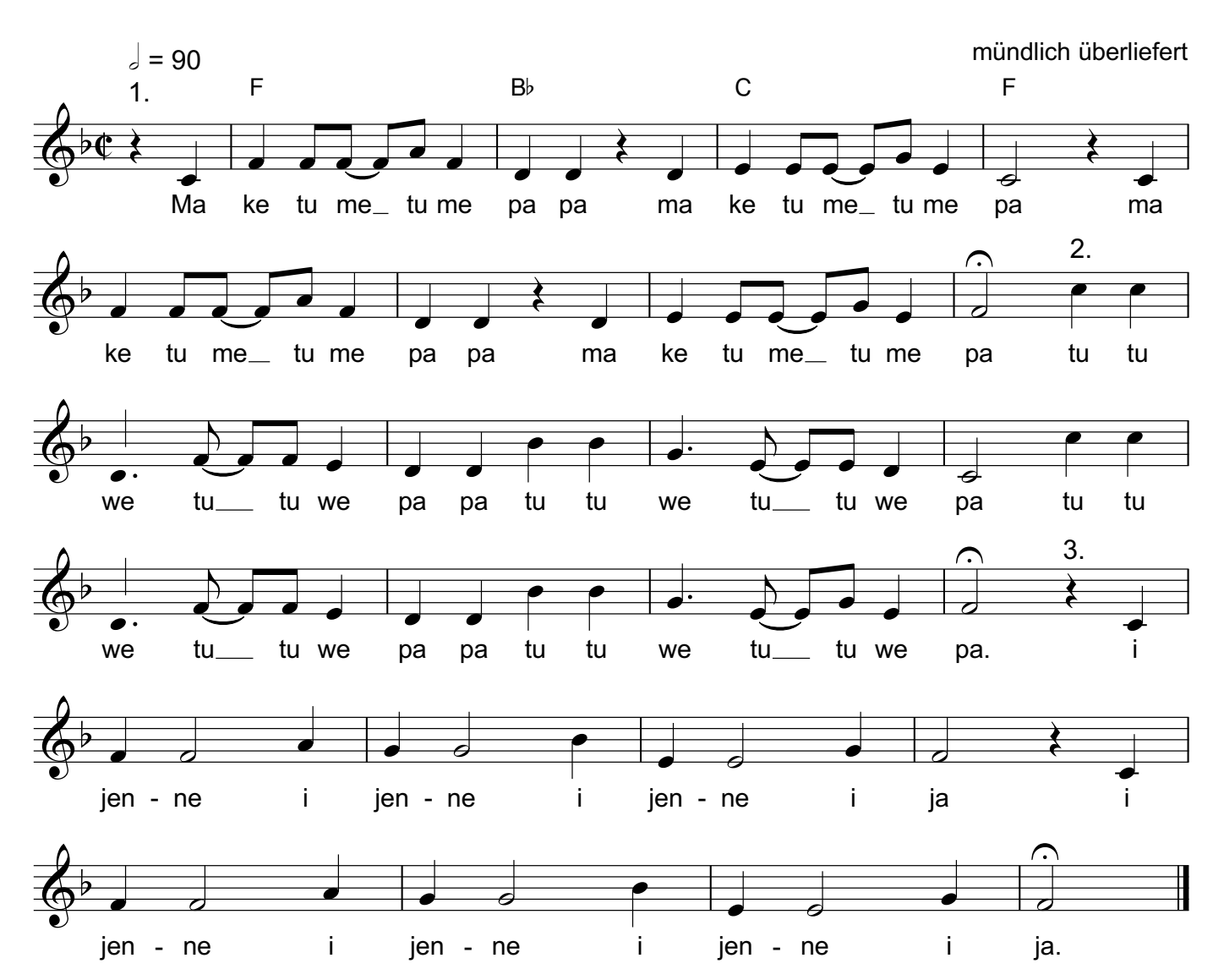

Ma ke tu me

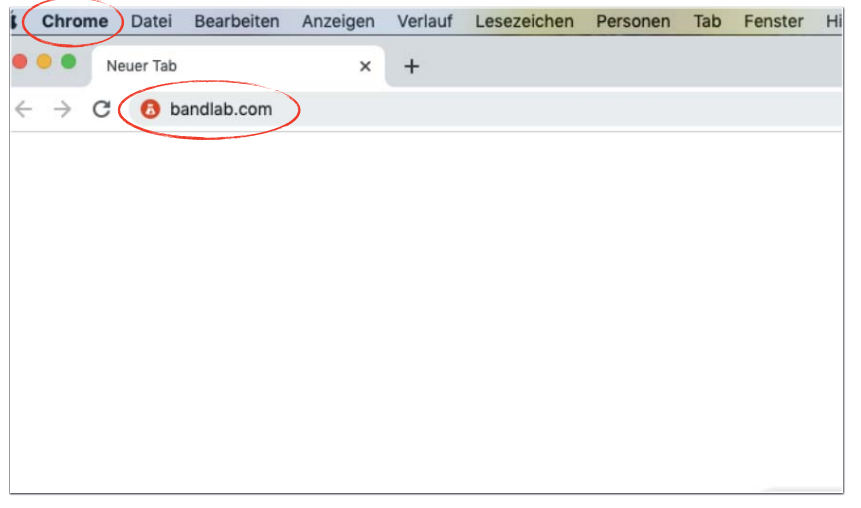

Öffne den Browser Google Chrome und rufe die Webseite <u>bandlab.com</u> auf.

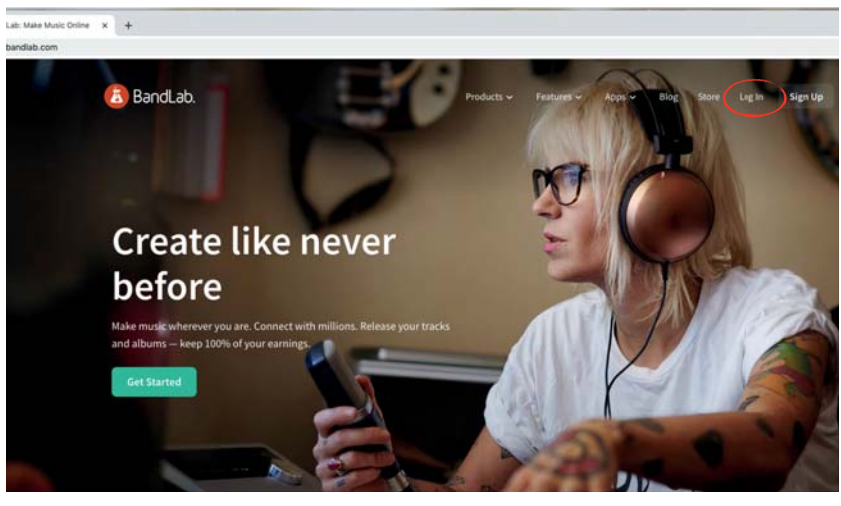

Schritt 2 Erstelle einen persönlichen Account.

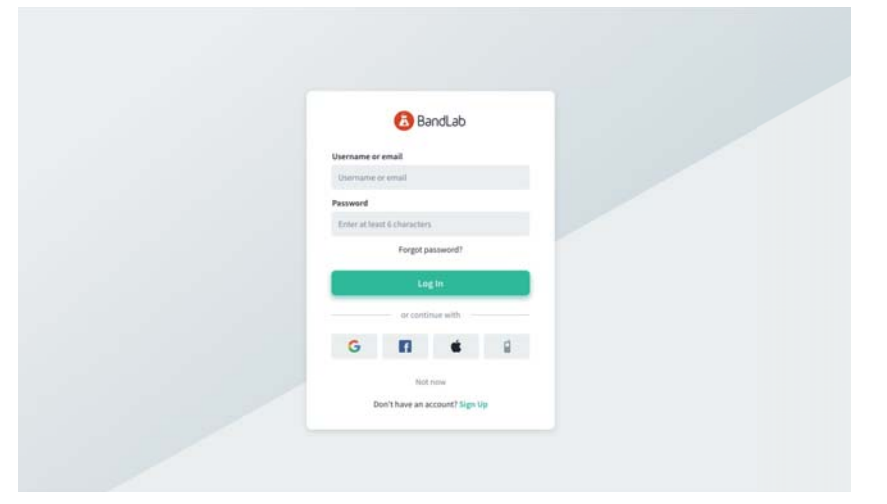

## Schritt 3

Erstelle einen persönlichen Account und logge dich ein.

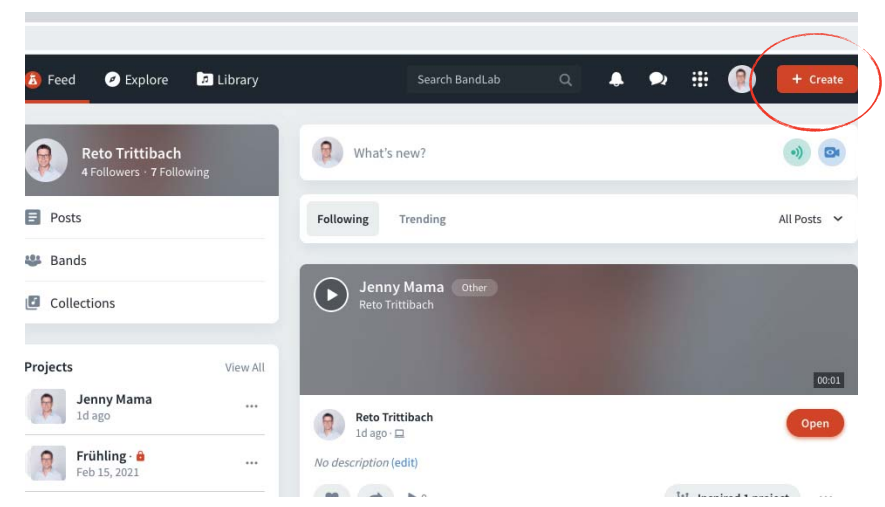

## Schritt 4

Öffne ein neues Projekt indem du auf + Create klickst.

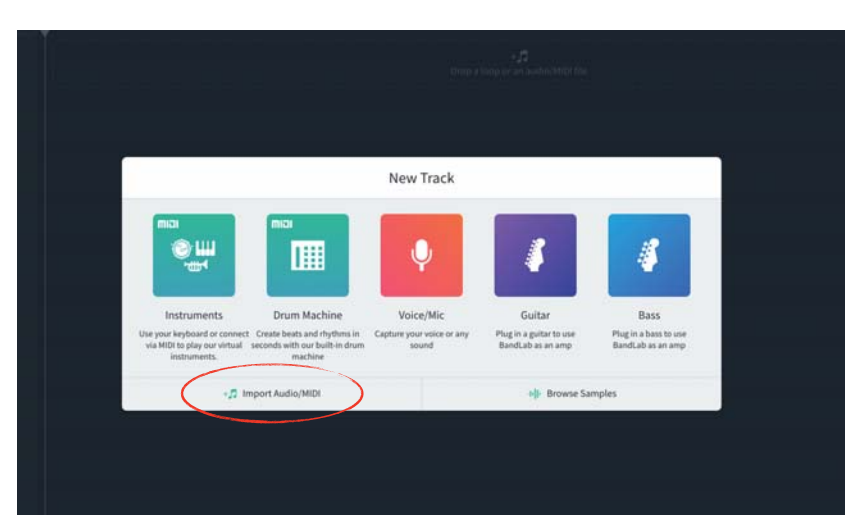

Importiere einen ersten Track, indem du auf *Import Audio/ MIDI* klickst.

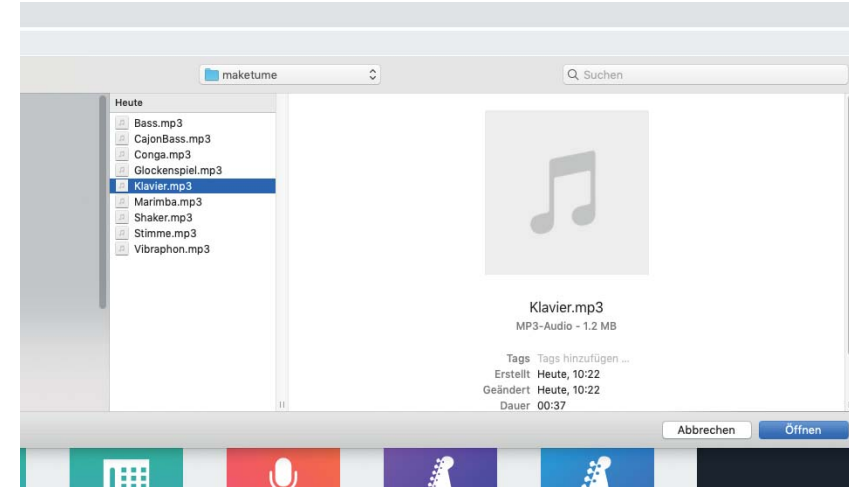

#### Schritt 6

Wähle als Begleitung für deinen Song die Datei *Klavier.mp3* aus.

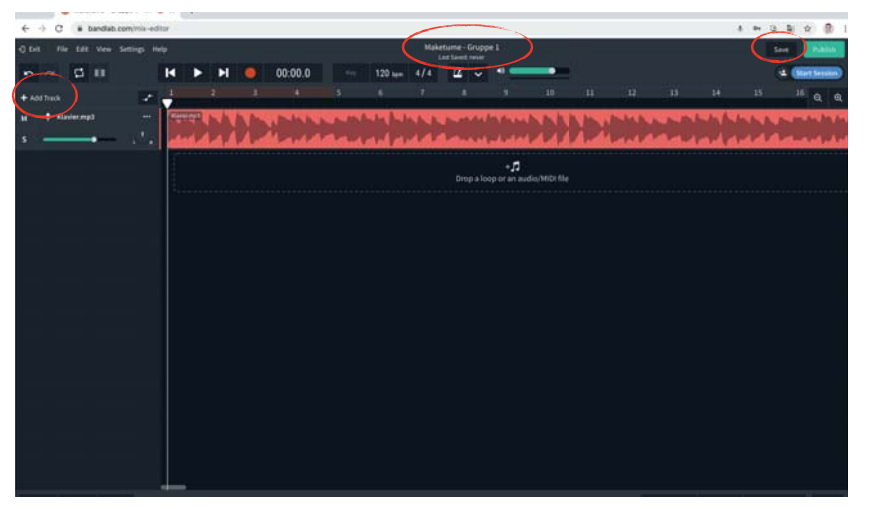

#### Schritt 7

Gib deinem Projekt einen Namen und sichere es mit *Save*. Mit + *Add Track* wählst du eine weitere Spur aus.

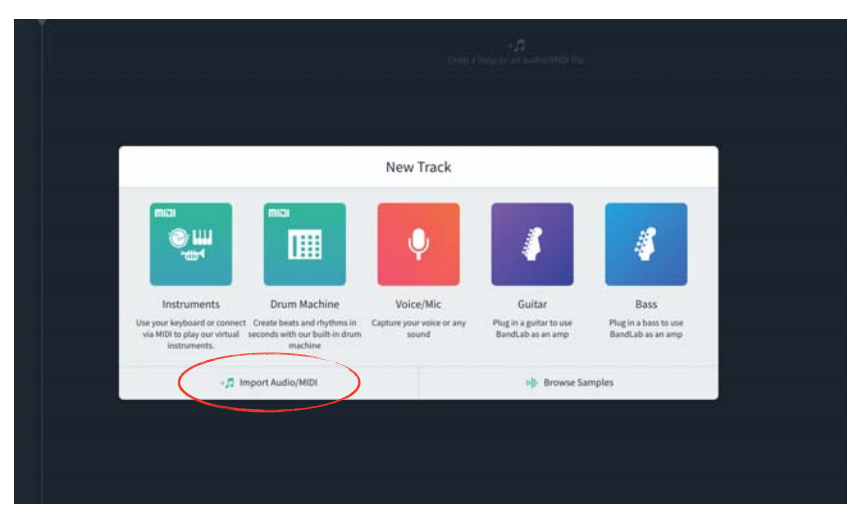

## Schritt 8

Importiere einen weiteren Track, indem du auf *Import Audio/ MIDI* klickst.

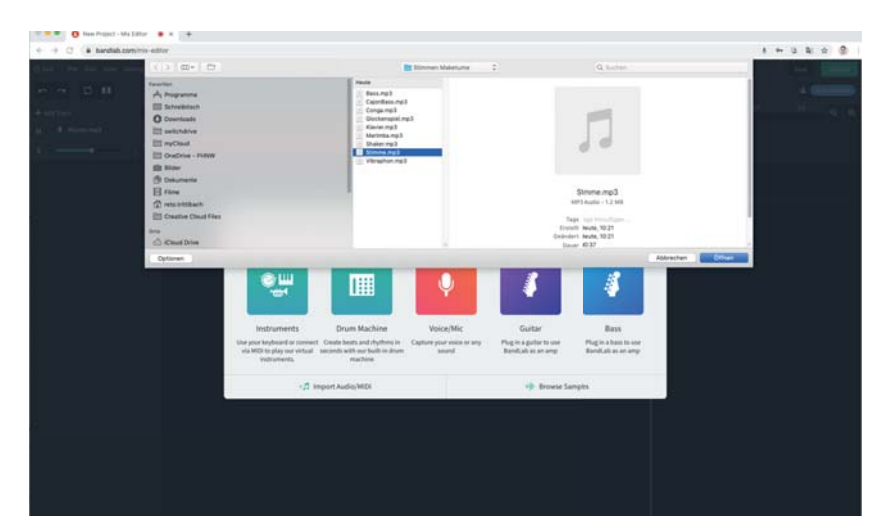

Wähle die Datei Singstimme.mp3 aus.

Frage deine Lehrerin / deinen Lehrer, wo die Dateien zu finden sind.

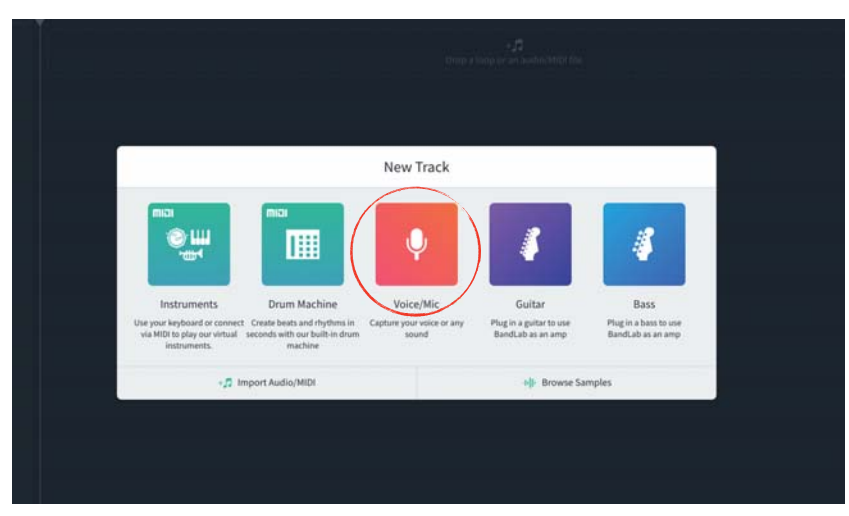

#### Schritt 11

Erstelle eine Spur, auf welcher du den Kanon einsingen kannst.

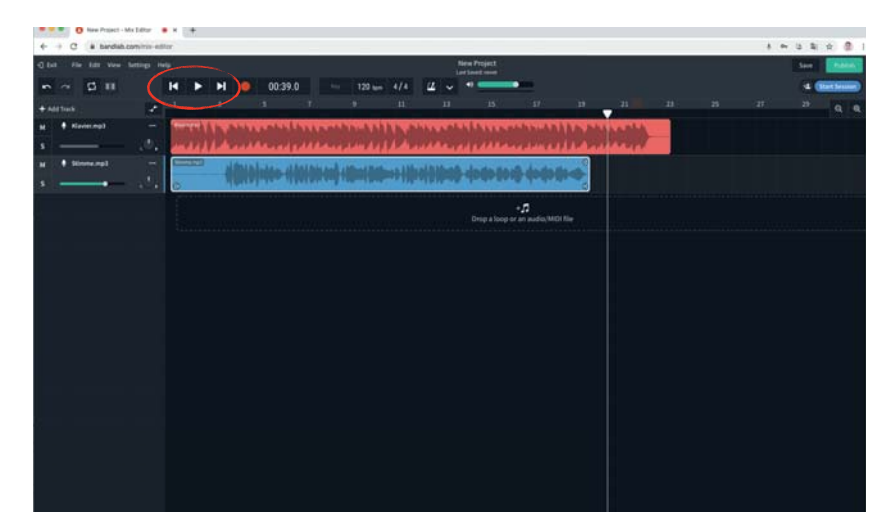

## Schritt 10

Mit den Abspieltasten kannst du deinen Song anhören, vorund zurückspringen.

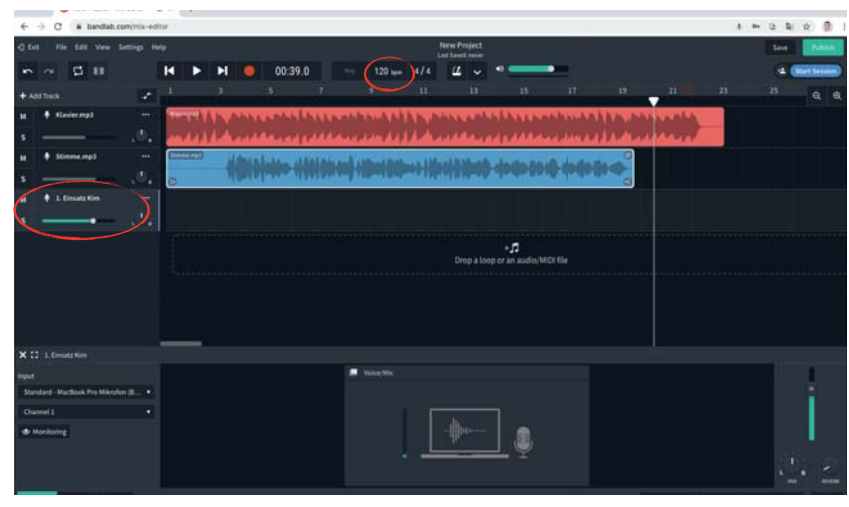

## Schritt 12

Schreibe die Spur mit dem Namen des Sängers oder der Sängerin an.

Passe das Tempo des Songs auf 90 Schläge pro Minute an. Achtung: Beim nächsten Dialogfeld *Don't adjust* auswählen.

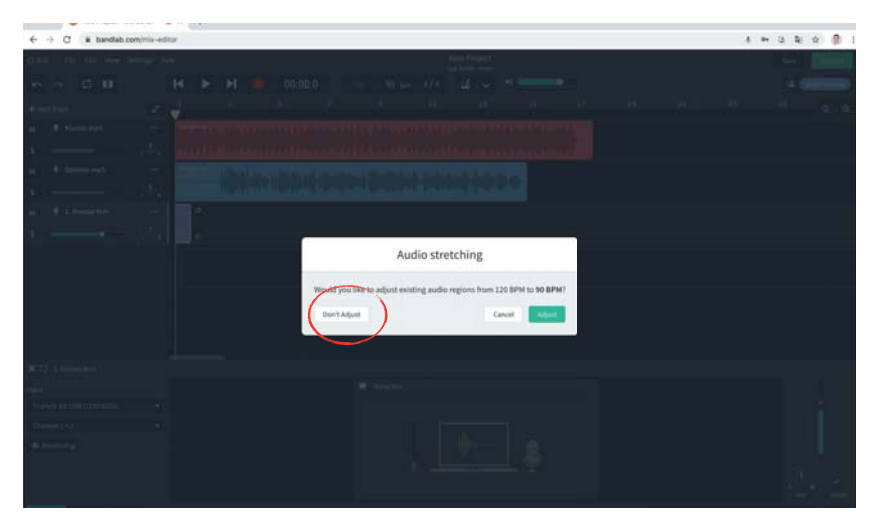

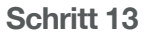

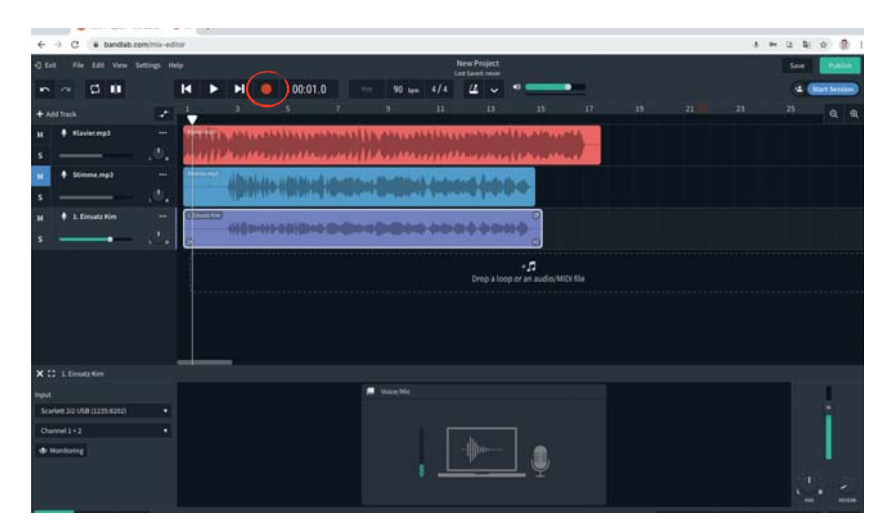

Arbeite ab jetzt mit **Kopfhörern**, damit die einzelnen Stimmen nicht wieder aufgenommen werden. Du startest die Aufnahme, indem du auf den roten Record-Knopf klickst.

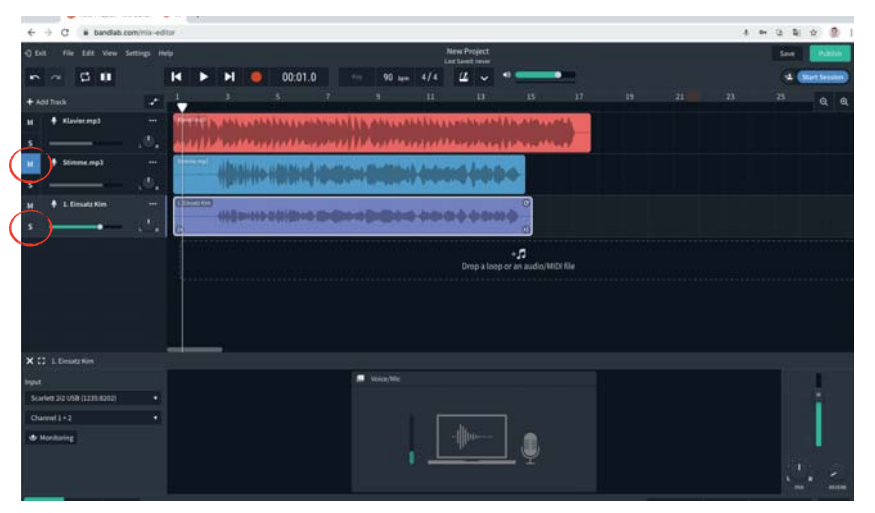

#### Schritt 15

Die einzelnen Spuren können mit der Taste *M* gemutet also stumm geschaltet werden. Klickst du auf *S* so erklingt die Spur solistisch also alleine.

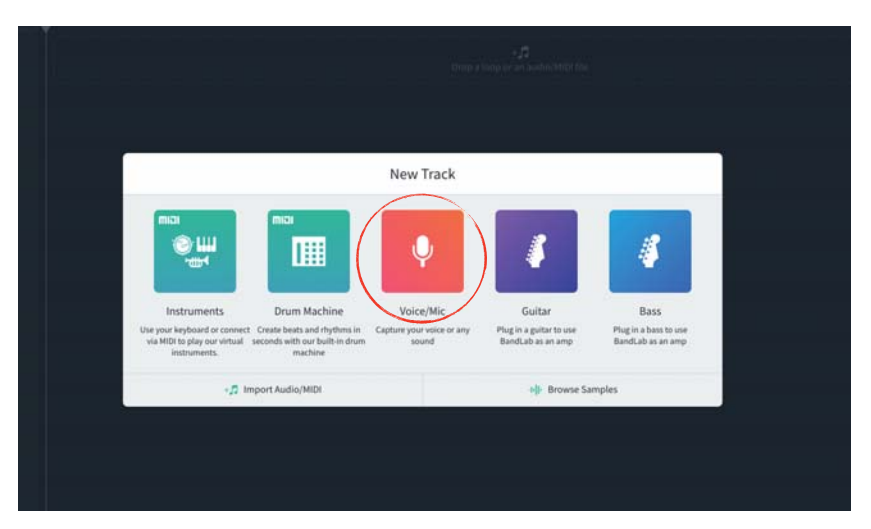

Schritt 16 Erstelle weitere Spuren für die Kanonstimmen.

| -                             |                                                                                                    |    |  |  |  |  |  |  |  |  |  |  |  |  |  |
|-------------------------------|----------------------------------------------------------------------------------------------------|----|--|--|--|--|--|--|--|--|--|--|--|--|--|
| ← → C ■ bandlab.com/mix-      | dar A + 2 2 0 8                                                                                                    | 1  |  |  |  |  |  |  |  |  |  |  |  |  |  |
| Q foil file fall Vew Settings | New Project Save Debuty                                                                                                    |    |  |  |  |  |  |  |  |  |  |  |  |  |  |
| n ~ 5 8                       | H > H 🧶 00.00.0 🖙 90 um 4/4 🔏 🕶 💶 🗳 (Mathematic                                                                                                    | )  |  |  |  |  |  |  |  |  |  |  |  |  |  |
| + Add Track                   | 1 3 5 7 9 11 13 15 17 19 21 23 25 Q G                                                                                                    | ł, |  |  |  |  |  |  |  |  |  |  |  |  |  |
| 🙀 🕈 Klavler.mp3 🛛             | and benchennessed [benchenness]] And an an an an an an an an an an an an an                                                                                                    | 1  |  |  |  |  |  |  |  |  |  |  |  |  |  |
| s0                            | an (i.e. all and the control of the control of the | h  |  |  |  |  |  |  |  |  |  |  |  |  |  |
| 🗾 🕈 Stimme.mp3 🛛 🚥            | The second second                                                                                                    | 1  |  |  |  |  |  |  |  |  |  |  |  |  |  |
| s0                            | Contraction of the second descent of the second second second second second second second second second second                                                                                                    |    |  |  |  |  |  |  |  |  |  |  |  |  |  |
| M 🕈 L Einsatz Kim 😁           | Therein Andrew Andrew                                                                                                    |    |  |  |  |  |  |  |  |  |  |  |  |  |  |
| s@                            |                                                                                                    |    |  |  |  |  |  |  |  |  |  |  |  |  |  |
| M 🕈 2 Einsetz Sendre 🚥        | ( Despises)                                                                                                    | 10 |  |  |  |  |  |  |  |  |  |  |  |  |  |
| s ,0                          |                                                                                                    |    |  |  |  |  |  |  |  |  |  |  |  |  |  |
| M 🕈 3.Einsatztana 🚥           |                                                                                                    | 1  |  |  |  |  |  |  |  |  |  |  |  |  |  |
| s , t                         | 0 0                                                                                                    |    |  |  |  |  |  |  |  |  |  |  |  |  |  |
|                               | -,s                                                                                                    | 1  |  |  |  |  |  |  |  |  |  |  |  |  |  |
| X C 3. Desettions             | Drop a loop or an audio MIDI file                                                                                                    |    |  |  |  |  |  |  |  |  |  |  |  |  |  |
| ingut                         | 💭 Weight                                                                                                    | 4  |  |  |  |  |  |  |  |  |  |  |  |  |  |
| Scarlett 2/2 USB (1231:8202)  |                                                                                                    | 4  |  |  |  |  |  |  |  |  |  |  |  |  |  |
| Channel 1                     |                                                                                                    | 4  |  |  |  |  |  |  |  |  |  |  |  |  |  |
| de Monitoring                 |                                                                                                    | 4  |  |  |  |  |  |  |  |  |  |  |  |  |  |
|                               |                                                                                                    |    |  |  |  |  |  |  |  |  |  |  |  |  |  |
|                               |                                                                                                    |    |  |  |  |  |  |  |  |  |  |  |  |  |  |

Schalte die beiden ersten Spuren mit *M* auf stumm. So hörst du nur noch die selber aufgenommen Stimmen.

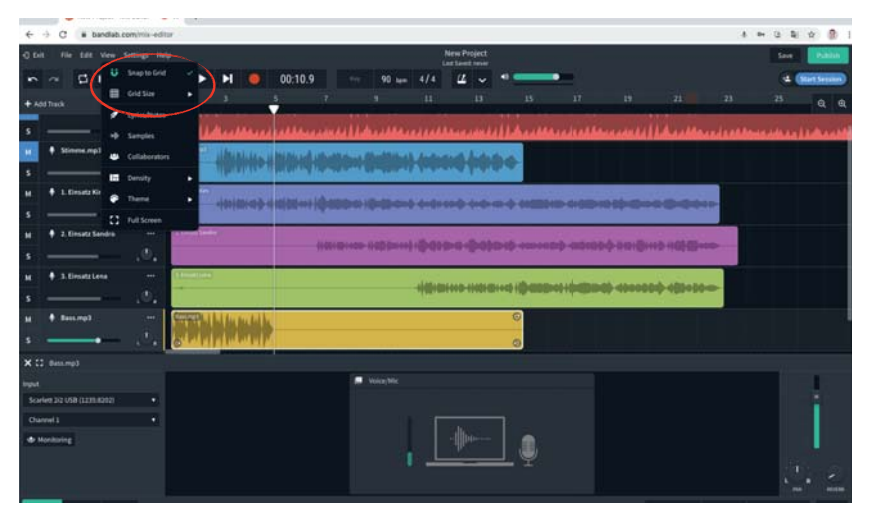

#### Schritt 19

Die Tracks der Begleitung müssen auf die korrekte Länge geschnitten werden. Stelle folgendes ein: *View - Snap to Grid View - Grid Size - Bar* 

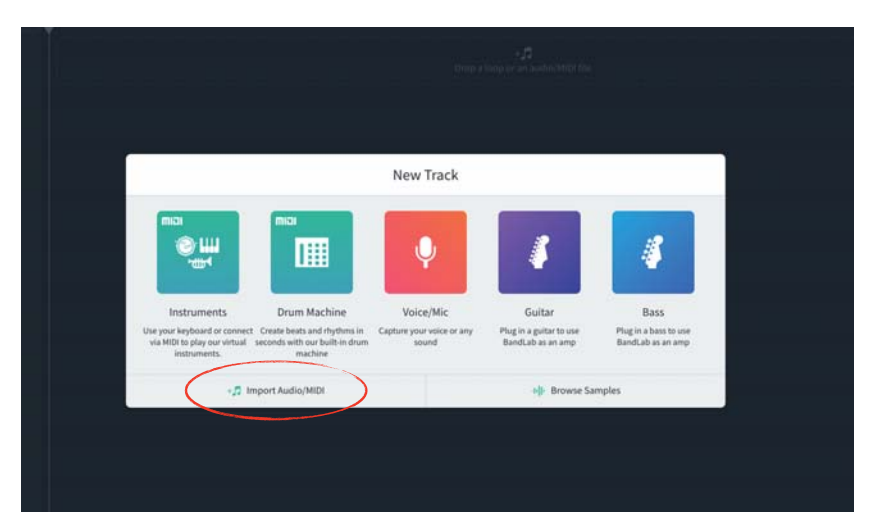

#### Schritt 18

Für die Begleitung deines Songs, wählst du verschiedene Instrumente aus.

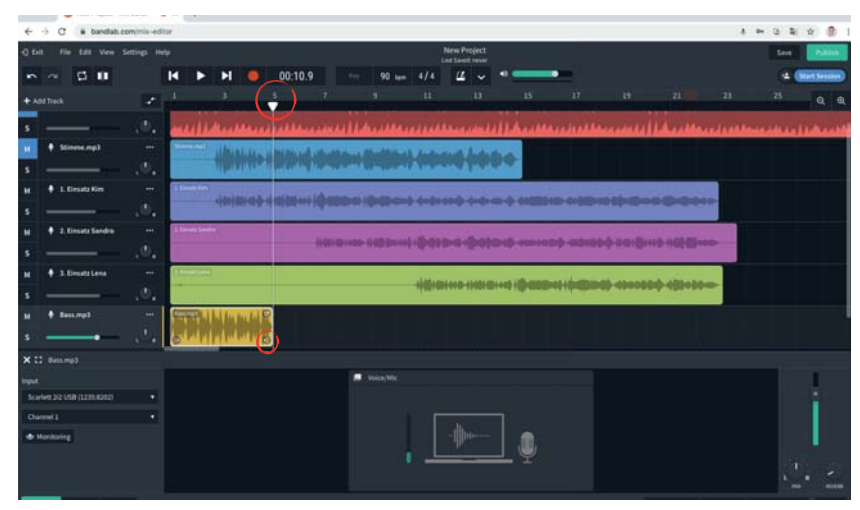

## Schritt 20

Mit dem Symbol unten rechts ziehst du die die Tracks der Begleitung ganz exakt bis 5. Setze den Cursor bei 5 hin. So kannst du überprüfen, ob die Länge stimmt.

| 6 A C a handlah m              | -       | and and and and |     |      |         |              |                   |         |             |                               |                                        |        |           |         |        | av 1  |                 |
|--------------------------------|---------|-----------------|-----|------|---------|--------------|-------------------|---------|-------------|-------------------------------|----------------------------------------|--------|-----------|---------|--------|-------|-----------------|
| Q full file fall Vew Se        | ttig it | ÷               |     |      |         |              |                   | 5       | New Project |                               |                                        |        |           |         |        |       | See Pable       |
|                                |         | H F             | ы   | •    | 00:32.0 |              | 90 ie             |         | 4 ~         |                               | -                                      |        |           |         |        |       | 4 (StartSesser) |
|                                | 1       | 1               | 3   |      | +       | 3            |                   |         | 4           |                               | 10                                     |        | 8         | в       | н      | 15    | 16 Q Q          |
| <ul> <li>Stimme.mp3</li> </ul> |         |                 |     | ##   |         | -            | 01144             | Hilling | () ( p+)    | -                             |                                        |        |           | (io-tho | **     |       |                 |
| M + 1. Einsatz Kim             |         |                 |     |      |         | ++++++       | <b>100- -000 </b> |         |             |                               | 0-0-0                                  | 4+4    |           |         | 40-þ   | -1001 |                 |
| H + 2. Einsatz Sandra          |         |                 |     |      |         |              |                   | 0100    | -           | - 1100                        |                                        | +10-01 | D (D-40 ) | 1>49    |        |       |                 |
| M + 3. Einsatz Lena            |         |                 |     |      |         |              |                   |         |             |                               |                                        |        |           | K-4814  | DI-++0 | 10-11 | a10-++++        |
| M + Bestimp3                   |         |                 |     |      |         | 9            |                   |         |             |                               | -                                      |        |           |         |        |       |                 |
| M Marinda.mp3                  |         |                 |     |      |         | (11)<br>(11) |                   |         | -           |                               | ( and                                  | -      | -         |         |        | -     |                 |
| M 🕈 Shaker.mg3<br>S 😽          |         |                 |     |      |         |              |                   |         |             |                               | ······································ | ****   | ****      | ***     | **     | ***   | ***             |
| M Cajoritans.mp3               |         | -TFF            | +++ | **** | +++++   | +++          | +++               | ++++    | ++++        | ***                           | +++++                                  | ***    | +++++     | ++      | +++    | ##    | ł               |
|                                |         |                 |     |      |         |              |                   |         |             | +, <b>1</b> 3<br>000-01-211-2 | udio/MiDi file                         |        |           |         |        |       |                 |

Mit dem Kreissymbol oben rechts in jedem Track verlängerst und repetierst den Track so lange wie du willst.

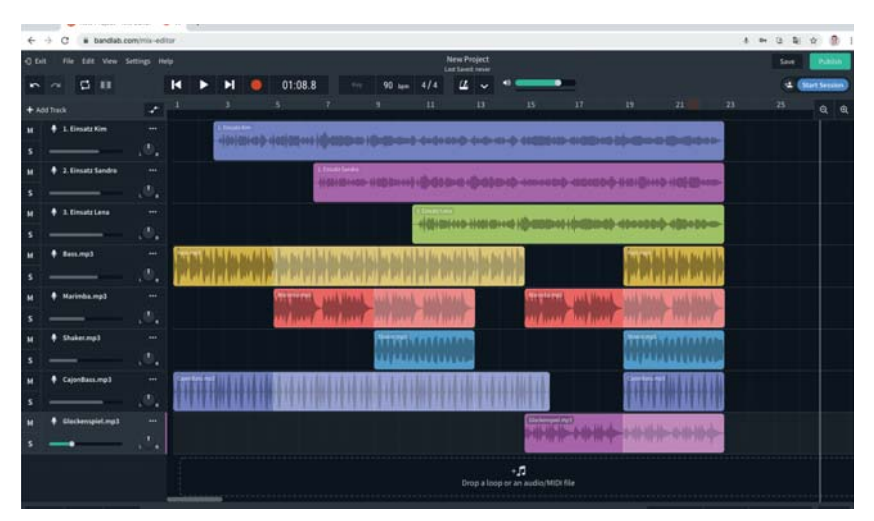

#### Schritt 23

Gestalte mit den eingesungen Stimmen und den Tracks der Begleitung deinen eigenen Song.

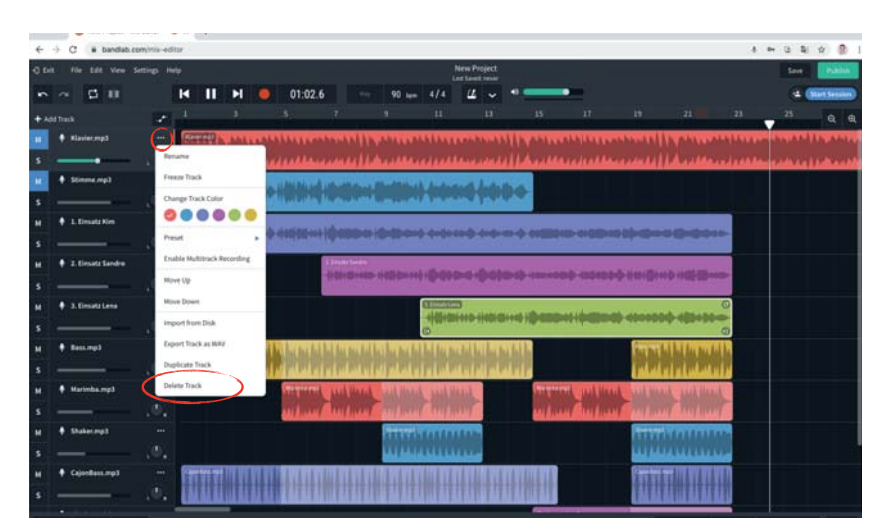

## Schritt 22

Lösche die ersten beiden Spuren, indem du auf die drei Punkte klickst. - *Delete Track*.

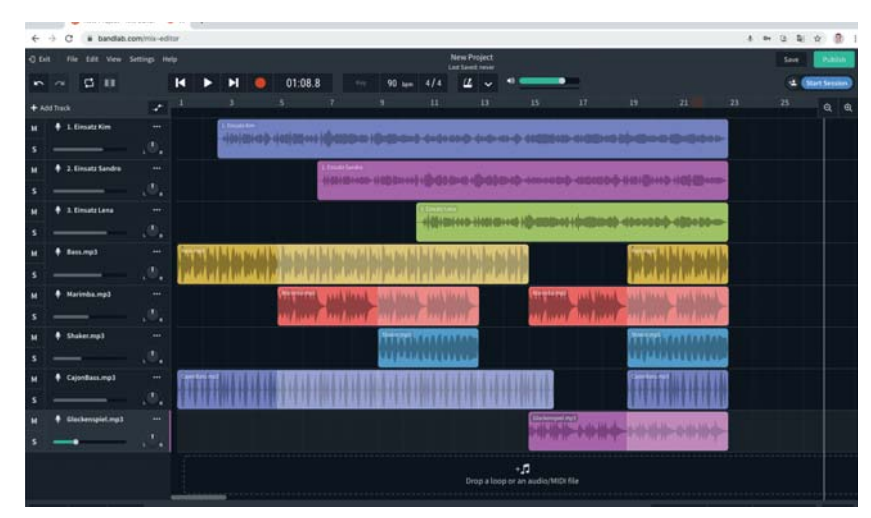

## Schritt 24

- Plane einen Aufbau deines Songs. Lasse nicht immer alle Stimmen gleichzeitig erklingen.
- Manchmal ist es interessant, wenn einzelne Stimmen pausieren.
- Gestalte auch einen Schluss.

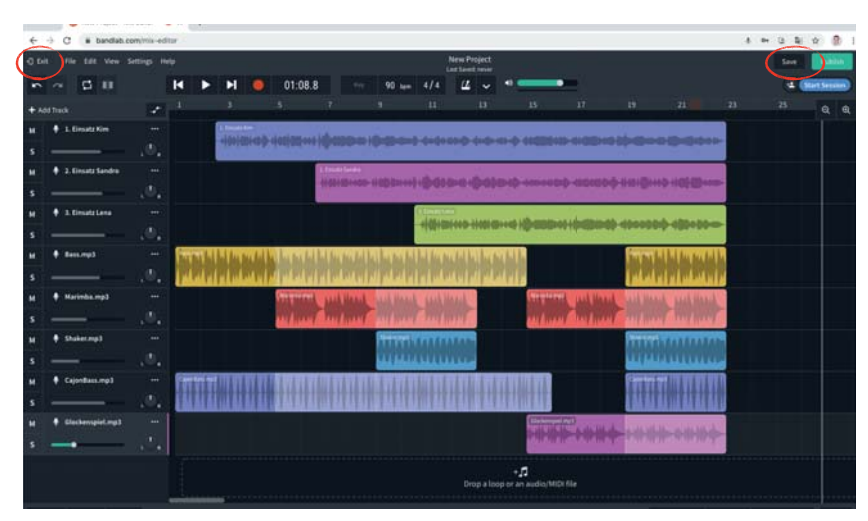

Mit *Save* das Projekt speichern. Mit *Exit* das Projekt verlassen.

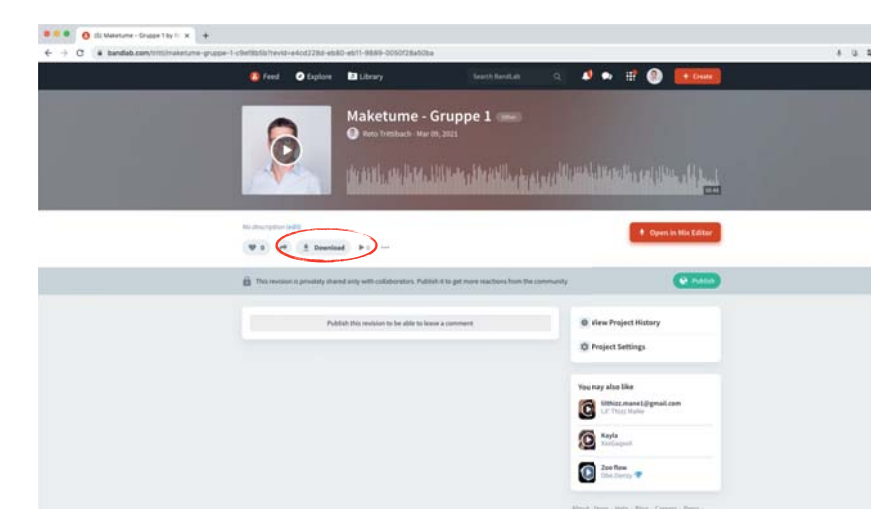

## Schritt 26

Mit *Download* kann das Projekt als mp3 oder wav gespeichert werden.